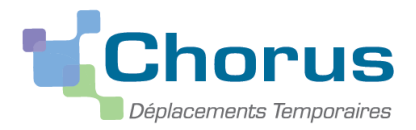

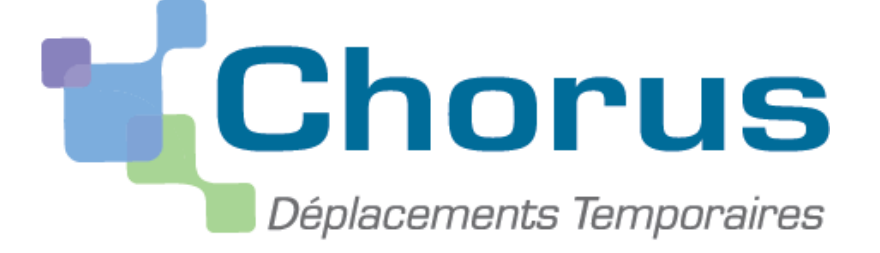

Document du MENESR – Modifié par la DSDEN 47

# GUIDE UTILISATEUR DESTINE AUX PERSONNELS <u>DU 1<sup>ER</sup></u> <u>DEGRÉ EN SERVICE PARTAGE</u>

Cette notice s'adresse à tous les enseignants du premier degré affectés sur des postes en service partagé et qui peuvent bénéficier du remboursement de frais de déplacement. Il faut depuis le 2 janvier 2015 effectuer cette saisie dans l'application CHORUS-DT.

Dans un premier temps un ordre de mission permanent annuel sera créé par votre service gestionnaire. Puis dans un second temps vous devrez établir un ordre de mission mensuel qui détaillera l'ensemble de vos déplacements pour cette période. L'intégralité de la démarche pour bénéficier du remboursement de vos frais de déplacement est entièrement dématérialisée.

Les modalités de remboursement dont vous pouvez bénéficier sont définies par le décret 2006-781 du 3 juillet 2006 et l'arrêté du 20 décembre 2013 publié au JO N°301 du 28 décembre 2013. Elles vous ont été communiquées début novembre par une note de service. Cette note est consultable sur le site de la DSDEN du Lot et Garonne (rubrique frais de déplacement).

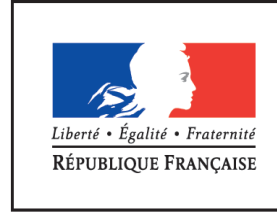

MINISTÈRE DE L'ÉDUCATION NATIONALE, DE L'ENSEIGNEMENT SUPÉRIEUR ET DE LA RECHERCHE

Sources : DAF-DNE et DSDEN 47 Novembre 2023

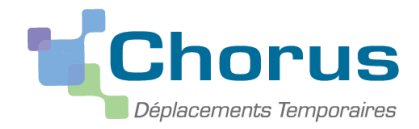

### **1<sup>ère</sup> ETAPE : GENERALITES.**

#### I. <u>Circuit de saisie et de validation de vos déplacements.</u>

La saisie de vos frais de déplacements pour les services partagés s'effectue en trois étapes :

- mise à jour de votre fiche profil,
- création d'un ordre de mission,
- transformation de l'ordre de mission en état de frais.

|                       | ACTION                                                                                                    | QUI AGIT ?                                                                            |                                                                                          |
|-----------------------|----------------------------------------------------------------------------------------------------|---------------------------------------------------------------------------------------|------------------------------------------------------------------------------------------|
| O<br>M<br>P           | 1/ Création et validation de l'Ordre de<br>Mission Permanent (OMP)                                                                                      | Votre gestionnaire des frais<br>de déplacement<br>D.S.D.E.N. 47                       | OM annuel, qui ne doit<br><u>en aucun cas être</u><br><u>modifié</u> .                   |
| 0                     | 2/ Créer un Ordre de Mission mensuel (O.M.<br>Personnel Itinérant)                                                                                      | Vous                                                                                  |                                                                                          |
| R<br>D<br>P           | 3/ Envoyer l'Ordre de Mission au valideur hiérarchique (gestionnaire paye)                                                                              | Vous                                                                                  | Statut 2-Attente de validation VH1                                                       |
| E                     | <ul> <li>4/ Contrôler les informations saisies sur l'OM<br/>(emplois du temps, absences, etc.), puis<br/>validation, annulation ou révision.</li> </ul> | Votre gestionnaire paye<br>(VH1)<br>D.S.D.E.N 33                                      | Si OM en révision :<br>retour à l'enseignant<br>pour <u>modification</u> de<br>votre OM. |
| E<br>M                | 5/ Transmettre l'OM au service gestion des<br>frais de déplacement.                                                                                     | Votre gestionnaire paye<br>(VH1)<br>D.S.D.E.N 33                                      |                                                                                          |
| I<br>S<br>S           | 6/ Contrôler les informations relatives à la gestion financière de l'OM.                                                                                | Votre gestionnaire des frais<br>de déplacement<br>D.S.D.E.N. 47                       |                                                                                          |
| I<br>O<br>N           | 7/ Validation définitive de l'OM ou refus ou annulation.                                                                                                | Votre gestionnaire des frais<br>de déplacement<br>D.S.D.E.N. 47                       | Si OM en révision :<br>retour à l'enseignant<br>pour <u>correction</u> de votre<br>OM.   |
| E<br>T<br>A           | 8/ Transformer votre OM en Etat de Frais<br>(E.F.)                                                                                                    | L'état de frais est <b>généré</b><br>automatiquement vous<br>n'avez donc rien à faire |                                                                                          |
| T                     | 9/ Envoyer l'EF à votre valideur gestionnaire                                                                                                    | L'état de frais est <b>envoyé</b><br><b>automatiquement</b> au<br>valideur            |                                                                                          |
| E                     | 10/ Certifier le service fait et validation de<br>l'EF                                                                                                  | Votre gestionnaire des frais<br>de déplacement<br>D.S.D.E.N. 47                       |                                                                                          |
| F<br>R<br>A<br>I<br>S | 11/ Mettre en paiement l'EF                                                                                                    | Votre gestionnaire des frais<br>de déplacement<br>D.S.D.E.N. 47                       | Virement bancaire<br>dissocié du versement de<br>votre paye.                             |

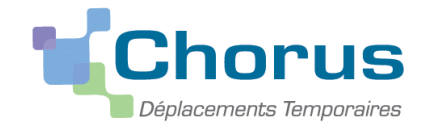

#### II. Valideur Hiérarchique.

Vous trouverez ci-dessous les coordonnées de votre gestionnaire paye, ou Valideur Hiérarchique (VH1) :

### DORDOGNE

| BAC DE GESTION | GESTIONNAIRE   | ADRESSE MAIL                 | BUREAU | TELEPHONE      |
|----------------|----------------|------------------------------|--------|----------------|
| De A à E       | Thomas POCARD  | thomas.pocard@ac-bordeaux.fr | 314    | 05 56 56 36 60 |
| De Fà NH       | Ammar KERKOUB  | ammar.kerkoub@ac-bordeaux.fr | 314    | 05 56 56 36 56 |
| De NI à Z      | Ines BEN BADDA | ines.benbadda@ac-bordeaux.fr | 315    | 05 56 56 37 87 |

### GIRONDE

| BAC DE GESTION                            | GESTIONNAIRE                               | ADRESSE MAIL                                               | BUREAU | TELEPHONE      |
|-------------------------------------------|--------------------------------------------|------------------------------------------------------------|--------|----------------|
| A à BERN                                  | Stéphanie PERRET DIAS                      | stephanie.perret@ac-bordeaux.fr                            | 301    | 05 56 56 37 22 |
| de BERO à CAI                             | Nora MEZIDI<br>remplacée par Assia GRASSIA | nora.mezidi@ac-bordeaux.fr<br>assia.grassia@ac-bordeaux.fr | 301    | 05 56 56 37 35 |
| de CAJ à COT                              | Marie-France BOURICHON                     | marie-france.bourichon@ac-bordeaux.fr                      | 301    | 05 56 56 36 34 |
| de COU à DRI                              | Sélim FENDRI                               | selim.fendri@ac-bordeaux.fr                                | 304    | 05 56 56 37 12 |
| de DRJ à FRER                             | Samuel CHARRON                             | samuel.charron@ac-bordeaux.fr                              | 304    | 05 56 56 37 17 |
| de FRES à HAM                             | Antoine PERON                              | antoine.peron@ac-bordeaux.fr                               | 304    | 05 56 56 37 09 |
| de HAN à K                                | Marie-Agnès ROUSSEL                        | marie-agnes.roussel@ac-bordeaux.fr                         | 304    | 05 56 56 37 38 |
| de L à LEC                                | Sandrine HEUER                             | sandrine.heuer@ac-bordeaux.fr                              | 308    | 05 56 56 37 19 |
| de LED à MAU                              | Laurence SCAPIN                            | laurence.scapin@ac-bordeaux.fr                             | 308    | 05 56 56 37 18 |
| MAV à PAR                                 | Bahija NANAÏ                               | bahija.nanai@ac-bordeaux.fr                                | 308    | 05 56 56 36 66 |
| PAS à RH                                  | Martine BABIN                              | martine.babin@ac-bordeaux.fr                               | 310    | 05 56 56 37 26 |
| de RIB à SO                               | Elodie RENAUD                              | elodie.renaud@ac-bordeaux.fr                               | 310    | 05 56 56 37 11 |
| de SP à Z                                 | Laurie BULAN                               | laurie.bulan@ac-bordeaux.fr                                | 310    | 05 56 56 37 25 |
| gestion des alternants et soutien<br>ARIA | Irina TSIAMBANILAHY                        | ulrich.tsiambanilahy@ac-bordeaux.fr                        | 310    | 05 56 56 37 23 |

### LANDES

| BAC DE GESTION | GESTIONNAIRE        | ADRESSE MAIL                       | BUREAU | TELEPHONE      |
|----------------|---------------------|------------------------------------|--------|----------------|
| De A à DUC     | Manuela BABEF       | manuela.levy@ac-bordeaux.fr        | 317    | 05 56 56 57 27 |
| De DUD à LESG  | Sonia DA SILVA REIS | sonia.da-silva-reis@ac-bordeaux.fr | 319    | 05 56 56 37 71 |
| De LESH à Z    | Christelle CREMOIS  | christelle.cremois@ac-bordeaux.fr  | 317    | 05 56 56 36 41 |

### LOT ET GARONNE

| BAC DE GESTION | GESTIONNAIRE      | ADRESSE MAIL                     | BUREAU | TELEPHONE      |
|----------------|-------------------|----------------------------------|--------|----------------|
| De A à BRE     | Ines BEN BADDA    | ines.benbadda@ac-bordeaux.fr     | 315    | 05 56 56 37 87 |
| De BRF à LAR   | Pascal DEBAILLEUX | pascal.debailleux@ac-bordeaux.fr | 315    | 05 56 56 36 07 |
| De LAS à Z     | Maud LESAGE       | maud.lesage@ac-bordeaux.fr       | 315    | 05 56 56 36 80 |

### **PYRENEES ATLANTIQUES**

| BAC DE GESTION  | GESTIONNAIRE       | ADRESSE MAIL                      | BUREAU | TELEPHONE      |
|-----------------|--------------------|-----------------------------------|--------|----------------|
| de A à COQ      | Amélie GENITEAU    | amelie.geniteau@ac-bordeaux.fr    | 312    | 05 56 56 36 49 |
| de COR à HIRIB  | Claude-Aline ADAYA | claude-aline.adaya@ac-bordeaux.fr | 312    | 05 56 56 37 30 |
| de HIRIC à MOUL | Aude KIRITZE-TOPOR | aude.kiritze-topor@ac-bordeaux.fr | 312    | 05 56 56 37 79 |
| de MOUM à Z     | Ghizlane CHAKOUR   | ghizlane.chakour@ac-bordeaux.fr   | 312    | 05 56 56 36 82 |

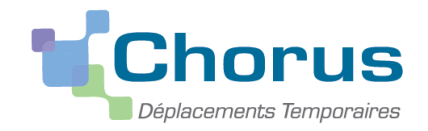

III. Descriptif des icônes et des boutons.

| ICONE - BOUTON    | LIBELLE FONCTION          |                                                                                                    |  |  |  |
|-------------------|---------------------------|----------------------------------------------------------------------------------------------------|--|--|--|
| Accueil           | Accueil                   | Retour au menu général de l'application à tout moment.                                                                                                    |  |  |  |
| Rechercher        | RECHERCHER                | Fenêtre de recherche d'une donnée : accès à une liste de choix possibles.                                                                                                    |  |  |  |
| Enregistrer       | ENREGISTRER               | Enregistrer l'action en cours.                                                                                                    |  |  |  |
| 🖸 ου 🔍            | FLECHE                    | Afficher le menu déroulant.                                                                                                    |  |  |  |
| Créer OM 🔻        | CREER                     | Création d'un nouveau document                                                                                                    |  |  |  |
| 1                 | SUPPRIMER                 | Suppression de l'action en cours.                                                                                                    |  |  |  |
| Supprimer         | SUPPRIMER                 | Suppression <b>du document en cours</b> d'utilisation                                                                                                    |  |  |  |
| Refuser / Valider | AVANCER                   | Envoi dans le circuit de validation, passage au statut suivant : <i>ex. : validation</i> .                                                                                                    |  |  |  |
| •                 | ANOMALIE<br>BLOQUANTE     | Cet icône en regard d'un document ou d'une ligne indique<br>qu'il contient une anomalie bloquante. Le document ne<br>pourra pas changer de statut tant que cette alerte ne sera pas<br>corrigée. Cet icône à côté d'un champ de saisie indique que la<br>saisie de ce champ est obligatoire. |  |  |  |
| 4                 | ANOMALIE NON<br>BLOQUANTE | Cet icône en regard d'un document ou d'une ligne indique<br>qu'il contient une anomalie non bloquante. Le document<br>pourra être changé de statut mais conservera cette alerte.                                                                                                    |  |  |  |

#### IV. Qui contacter en cas de difficultés ?

En cas de difficulté pour la saisie de vos déplacements, vous pouvez contacter le gestionnaire DT responsable pour votre département à la plateforme académique de Gestion des Frais de déplacements des enseignants du 1<sup>er</sup> degré :

| ✓ | DORDOGNE :             | Mme Joëlle HERTOUT<br>⊠: joelle.hertout@ac-bordeaux.fr<br>☎: 05.53.67.70.80.                           |
|---|------------------------|----------------------------------------------------------------------------------------------------|
| ✓ | GIRONDE :              | Mme Catherine MARDON<br>⊠ : <u>catherine.mardon@ac-bordeaux.fr</u><br><b>☎</b> : 05.53.67.70.26        |
| ✓ | LANDES :               | Mme Joëlle HERTOUT<br>⊠: joelle.hertout@ac-bordeaux.fr<br>☎: 05.53.67.70.80                            |
| √ | LOT ET GARONNE :       | Mme Christelle GACHIES<br>⊠: <u>christelle.gachies@ac-bordeaux.fr</u><br><b>☎</b> : 05.53.67.70.66.    |
| ✓ | PYRENEES ATLANTIQUES : | M. Christophe PHILIPPON<br>⊠: <u>christophe.philippon@ac-bordeaux.fr</u><br><b>☎</b> : 05.53.67.70.27. |

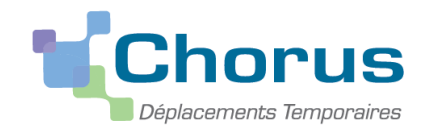

### 2<sup>ième</sup> ETAPE : CREATION D'UN ORDRE DE MISSION A POSTERIORI

Afin d'illustrer cette présentation nous allons nous appuyer sur des exemples précis :

- Mme MARTIN est affectée à l'école X d'AGEN (résidence administrative) mais effectue son service comme suit :
- 50% à l'école X d'Agen (ADM) les lundis et mardis et 2 mercredis matins par mois
- 50 % à l'école Y du PASSAGE, les jeudis et vendredis et 2 mercredis matins par mois

Elle ne peut prétendre au remboursement des trajets AGEN-LE PASSAGE car ces deux communes sont « limitrophes» <sup>(1)</sup>.

- Mme DURAND est affectée à l'école T d'AGEN (résidence administrative) mais effectue son service en demijournées comme suit :
  - ✓ Le matin à l'école T d'AGEN (ADM)
  - ✓ L'après-midi à l'école R de BRAX

Madame DURAND pourra donc prétendre à l'indemnisation de ses trajets entre AGEN et BRAX. Par contre, dans la mesure où elle est présente dans son école de rattachement sur au moins une demi-journée, elle ne peut prétendre à l'indemnisation de ses repas.

- M. LAMBERT est affecté à l'école V d'AGEN (résidence administrative) mais effectue son service comme suit :
  - ✓ 50 % à l'école V d'AGEN (ADM), les lundis et mardis
  - ✓ 25 % à l'école S de VILLENEUVE-SUR-LOT les jeudis et vendredis matins
  - ✓ 25 % à l'école U de ST ANTOINE DE FICALBA les jeudis et vendredis après-midi

Monsieur LAMBERT pourra prétendre à l'indemnisation de ces déplacements les jeudis et vendredis pour le trajet suivant : AGEN-VILLENEUVE SUR LOT-SAINT ANTOINE DE FICALBA-AGEN ainsi que de ses repas. En effet, M. LAMBERT effectue les deux demi-journées en dehors de sa résidence administrative.

- M. DUPONT est affecté à l'école W d'AGEN (résidence administrative) mais effectue son service à :
- ✓ 25% à l'école W d'AGEN (ADM), le lundi,
- ✓ 25% à l'école X à CASTELCULIER, le mardi,
- ✓ 25% à l'école Y à SERIGNAC, le jeudi,+ 1 mercredi matin par mois
- ✓ 25% à l'école Z à SAINTE COLOMBE, le vendredi.

La résidence familiale de M. DUPONT (FAM) est située sur la commune de STE COLOMBE.

- *M DUPONT ne pourra demander le remboursement de ses frais de déplacement du vendredi car l'école de STE COLOMBE est située sur sa résidence familiale.*
- M DUPONT pourra demander une indemnisation pour les trajets AGEN-SERIGNAC (soit 12 kilomètres aller) et AGEN-CASTELCULIER (7 kilomètres aller) et ses repas lorsque le déplacement a lieu sur une journée complète en dehors de sa résidence administrative.

Nous allons nous appuyer sur la situation de M. DUPONT pour la création de l'ordre de mission

(1) « limitrophes » : vous trouverez la liste des communes concernées de votre département, en Annexe

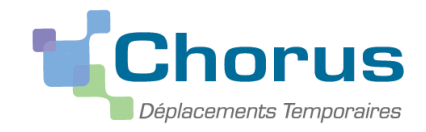

#### Prenons l'exemple des déplacements de M. DUPONT pour le mois de décembre :

| Dates                          | Ecole            | Trajets<br>BA /Ecole | Modalités d'indemnisation                                                                                    |
|--------------------------------|------------------|----------------------|----------------------------------------------------------------------------------------------------|
|                                |                  | hay Leole            |                                                                                                    |
| Lundi 1 <sup>er</sup> décembre | W - AGEN         | 0 km                 | Pas de frais : résidence administrative                                                                      |
| Mardi 2 décembre               | X - CASTELCULIER | 7kms * 2             | Droit à indemnisation (trajet + repas)                                                                       |
| Mercredi 3 décembre            | Y- SERIGNAC      | 12kms*2              | Droit à indemnisation du trajet seulement (pas<br>d'indemnisation du repas pour une ½ journée de<br>travail) |
| Jeudi 4 décembre               | Y - SERIGNAC     | 12kms*2              | Droit à indemnisation (trajet + repas)                                                                       |
| Vendredi 5 décembre.           | Z - STE COLOMBE  | 10kms * 2            | Pas de frais : résidence familiale                                                                           |
| Lundi 8 décembre               | W - AGEN         | 0 km                 | Pas de frais : résidence administrative                                                                      |
| Mardi 9 décembre               | X - CASTELCULIER | 7kms * 2             | Droit à indemnisation (trajet + repas)                                                                       |
| Jeudi 11 décembre              | Y - SERIGNAC     | 12kms*2              | Droit à indemnisation (trajet + repas)                                                                       |
| Vendredi 12 décembre           | Z - STE COLOMBE  | 10kms * 2            | Pas de frais : résidence familiale                                                                           |
| Lundi 15 décembre              | W - AGEN         | 0 km                 | Pas de frais : résidence administrative                                                                      |
| Mardi 16 décembre              | X - CASTELCULIER | 7kms * 2             | Droit à indemnisation (trajet + repas)                                                                       |
| Jeudi 18 décembre              | Y - SERIGNAC     | 12kms*2              | Droit à indemnisation (trajet + repas)                                                                       |
| Vendredi 19 décembre           | Z - STE COLOMBE  | 10kms * 2            | Pas de frais : résidence familiale                                                                           |

M. DUPONT sera donc indemnisé de 4 trajets aller-retour AGEN SERIGNAC (soit 12kms\*2\*4), ainsi que de 3 trajets aller-retour AGEN CASTELCULIER (soit 7kms\*2\*3) auxquels s'ajouteront 6 repas à taux réduit <u>si</u> production de justificatifs.

### 1. Création de l'ordre de mission permanent annuel

Il s'agit de l'étape préalable à la saisie de vos ordres de missions mensuels. Il est créé annuellement par le valideur gestionnaire de la DSDEN 47 et s'intitule pour la présente année scolaire « services partagés 2023-2024 ».

Tous les ans, en début d'année scolaire votre valideur gestionnaire créera votre ordre de mission permanent annuel. Vous ne devez en aucun cas le modifier ou l'annuler.

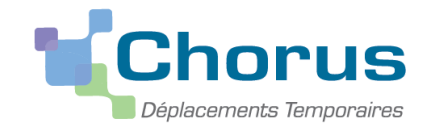

### 2. Saisie de l'OM personnel itinérant rattaché à l'OM Permanent

#### Vous devrez saisir un ordre de mission mensuel, à la fin de chaque mois.

Le respect de cette périodicité de saisie est essentiel. Des OM saisis avec retard et de manière irrégulière ne seront pas traités en priorité par les services.

Sélectionner « ordre de mission » dans la page d'accueil

| REPUBLIQUE<br>FRANÇAISE<br>Grany<br>Chorus<br>Chorus                                                                                                    |                                        |                     | Accueil | s de mission E | ats de frais | Listes OM/EF | Reportings | Q | 2 | ۵ | € |
|----------------------------------------------------------------------------------------------------|----------------------------------------|---------------------|---------|----------------|--------------|--------------|------------|---|---|---|---|
| Messages aux utilisateurs                                                                                                    |                                        |                     |         |                |              |              |            |   |   |   |   |
| Mentions légales CNIL / RGPD <a href="http://www.ac-bordeaux.fr/cid79311/frais-de-de">http://www.ac-bordeaux.fr/cid79311/frais-de-de Homologation RGS</a> | placement-chorus-dt.html" target="_bla | nk'>Notices         |         |                |              |              |            |   |   |   |   |
| MES TACHES                                                                                                    |                                        |                     |         |                |              |              |            |   |   |   |   |
| 3 Approbations requises                                                                                                    |                                        | 0 Ordres de mission |         | 0 Eta          | its de frais |              |            |   |   |   |   |
| Ordres de Mission : 3<br>Etats de Frais : 0                                                                                                    |                                        |                     |         |                |              |              |            |   |   |   |   |

#### Le dernier OM saisi s'affiche. Cliquer sur « Créer OM »

| Général             | Indemnités kilométriques | Frais prévisionnel       | Facturation                | Etat de frais     | Historiq    | e                |                        |                |                    |
|---------------------|--------------------------|--------------------------|----------------------------|-------------------|-------------|------------------|------------------------|----------------|--------------------|
| ype de mission      |                          | Destination principale   |                            | Départ le         |             |                  | Retour le              |                |                    |
| OM Person           | nels itinérants          | PYRENEES-ATLANT          | QUES (FRANCE)              | 01/10/2020        | 07          | 30               | 15/10/2020             | 17:00          | (661)              |
| M Permanent o       | de référence             | Lieu de départ           |                            | Ville de départ   |             |                  | Lieu de retour         |                | Ville d'arrivée    |
|                     |                          | ADM (RÉSIDENCE A         | DMINISTRATIVE)             | LARRIBAR-SO       | ORHAPURU    |                  | ADM (RÉSIDENCE A       | DMINISTRATIVE) | LARRIBAR-SORHAPURU |
| Objet de la mission |                          | Commentaire              |                            | Indemnités de mis | sion        |                  |                        |                |                    |
| services pa         | rtagés 2020-2021         | saint jean le vieux : je | udi                        |                   |             |                  |                        |                |                    |
|                     |                          |                          |                            |                   |             |                  |                        |                |                    |
|                     |                          |                          |                            |                   |             |                  |                        |                |                    |
| Enveloppes de l     | moyens                   | Codes Projet / Formation |                            | Centre de coûts ( | CHORUS      |                  | Axe ministériel 1      |                |                    |
| 0140IA64S           | SP (FRAIS DE DÉPLACEMENT |                          |                            | IACMISS064        | 4 (FRAIS DE | DÉPLACEMENT      |                        |                |                    |
| Domaine fonctio     | onnel                    | Activité                 |                            | Projet analytique | ministeriel |                  | Fonds                  |                |                    |
| 0140-02-02          | 2 (ENSEIGNEMENT ÉLÉMENT/ | 014000FDSP02 (DEF        | PLCTSERVPART)              |                   |             |                  |                        |                |                    |
| Elément OTP         |                          | Nouvelle affectation     |                            | Axe libre 2       |             |                  | Axe ministériel 2      |                |                    |
| tructure enéroti    | innalle                  |                          |                            |                   |             |                  |                        |                |                    |
| 0640942B (          | ECOLE ELEMENTAIRE PUBLI  |                          |                            |                   |             |                  |                        |                |                    |
| Autorisation        | de véhicule              | /                        |                            |                   |             |                  |                        |                |                    |
| De service          |                          | Person                   | nel pour besoin de service |                   |             | Personnel pour c | convenance personnelle |                | D Aucune           |
|                     |                          |                          |                            |                   |             |                  |                        |                |                    |

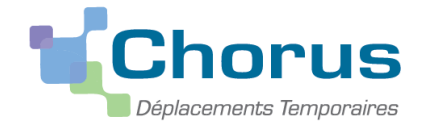

**Pour créer votre premier OM :** Le choix des prestations apparaît. Sélectionner « autre » puis « document vierge ».

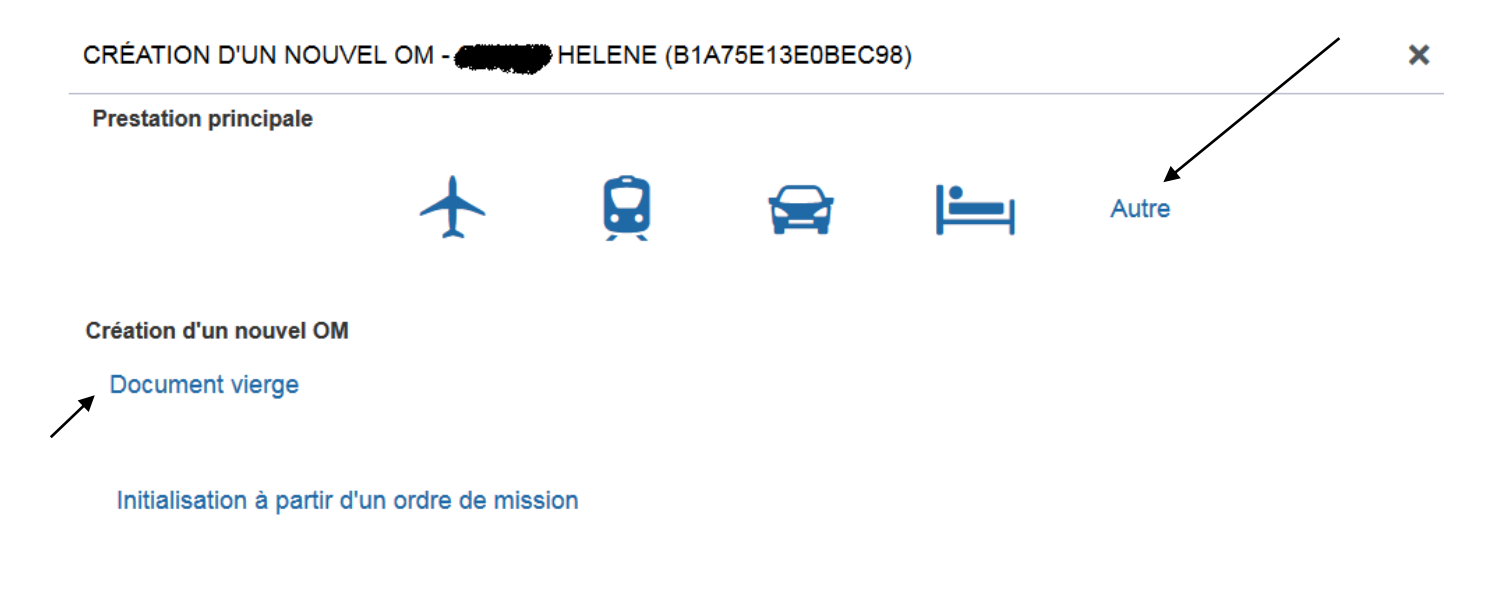

Avant toute autre saisie, sélectionner OM personnels itinérants dans le menu déroulant « Type de mission » et cliquer sur « Oui » dans la fenêtre « INFORMATION » qui s'affiche.

|                                |                          |   |                               |   |                         | Coût total prévisi         | onnel hors indemnités hébergement et repas |
|--------------------------------|--------------------------|---|-------------------------------|---|-------------------------|----------------------------|--------------------------------------------|
| Général Frais prévisionnel     | Facturation Historique   |   |                               |   |                         |                            |                                            |
| Le document comporte des anom  | alies                    |   |                               |   |                         |                            | *                                          |
| rpe de mission                 | Destination principale   |   | Départ le                     |   | Retour le               |                            |                                            |
| OM Personnels itinérants       |                          | ( | Q JJ/MM/AAAA 🔳 HH:M           | ٢ | JJ/MM/AAAA 🔳 HH:Mi      | O                          |                                            |
| Permanent de référence         | Lieu de départ           |   | Lieu de retour                |   |                         |                            |                                            |
|                                | ٩                        | ( | ۹ [                           | Q |                         |                            |                                            |
| jet de la mission              | Commentaire              |   | Indemnités de mission         |   |                         |                            |                                            |
|                                |                          |   | V                             |   |                         |                            |                                            |
|                                |                          |   |                               |   |                         |                            |                                            |
|                                |                          |   |                               |   |                         |                            |                                            |
| iveloppes de moyens            | Codes Projet / Formation |   | Centre de coûts CHORUS        |   | Axe ministériel 1       |                            |                                            |
|                                | ٩                        |   | Q                             | Q |                         | Q                          |                                            |
| maine fonctionnel              | Activité                 |   | Projet analytique ministeriel |   | Fonds                   |                            |                                            |
| 0140-05 (REMPLACEMENT)         | Q                        |   |                               | Q |                         | Q                          |                                            |
| ément OTP                      | Nouvelle affectation     |   | Axe libre 2                   |   | Axe ministériel 2       |                            |                                            |
|                                | Q                        |   |                               | Q |                         |                            |                                            |
|                                |                          |   |                               |   |                         |                            |                                            |
| ucture opérationnelle          |                          |   |                               |   |                         |                            |                                            |
| 0640942B (ECOLE ELEMENTAIRE PI | UBLI                     |   |                               |   |                         |                            |                                            |
| utorisation de véhicule        |                          |   |                               |   |                         |                            |                                            |
|                                | · · ·                    |   |                               |   |                         | ~ ·                        |                                            |
| réer OM • Rechercher Imprimer  | Supprimer OM             |   |                               |   |                         |                            | Enregistrer Refuser / Valio                |
|                                |                          |   |                               |   |                         |                            |                                            |
|                                |                          |   |                               |   |                         |                            |                                            |
|                                |                          |   |                               |   |                         |                            |                                            |
|                                |                          |   |                               |   | INFORMATION             |                            |                                            |
|                                |                          |   |                               |   | A la chaix de ce ture : | de mienien ve reini        | tiplicar los depreses de vetre OM          |
|                                |                          |   |                               |   | voulez-vous continue    | ue mission va reini<br>r 2 | tialiser les données de votre Olvi         |
|                                |                          |   |                               |   | Volicz Vous continue    | . :                        |                                            |
|                                |                          |   |                               |   |                         |                            |                                            |

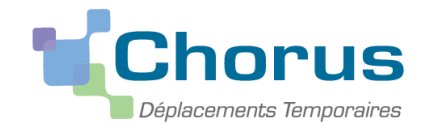

Retrouver l'OM permanent de référence validé via son numéro ou en le recherchant dans la liste déroulante, et cliquer dessus.

|   | Société     |                                | Individu    |                     |         |            |                 |
|---|-------------|--------------------------------|-------------|---------------------|---------|------------|-----------------|
|   | EBORE       | ) (M.E.N. : ACADÉMIE DE BORDE, | B1A75E13E0B | EC98 <b>(Carter</b> | PHELEN  | 2          |                 |
|   | N° de docu  | ment                           | Depuis le   |                     |         |            |                 |
|   |             |                                |             |                     |         |            |                 |
|   | Destination | principale                     |             | ,<br>,              |         |            |                 |
|   |             |                                |             |                     |         |            |                 |
|   | Effacer     | Rechercher                     |             |                     |         |            |                 |
| X | N°          | Destination principale         | Date Début  | Objet               | Montant | Statut     | Type de mission |
|   | PB732       | PYRENEES-ATLANTIQUES           | 01/09/2020  | services            | 0.00€   | V - Validé | OM Permaner     |

Une partie des informations de l'OM permanent sont reprises dans le nouvel OM personnels itinérants.

|                                    | Frais previsionnel Facturation  | Historique                      |                                 |                    |
|------------------------------------|---------------------------------|---------------------------------|---------------------------------|--------------------|
| Le document comporte des anomalies |                                 |                                 |                                 |                    |
| e de mission                       | Destination principale          | Départ le                       | Retour le                       |                    |
| M Personnels itinérants v          | <mark> </mark>   ସ୍             | JJ/MM/AAAA 🔳 HH:Mi 💿            | JJ/MM/AAAA 🔳 HH:Mi 📀            |                    |
| Permanent de référence             | Lieu de départ                  | Ville de départ                 | Lieu de retour                  | Ville d'arrivée    |
| B732 Q                             | ADM (RÉSIDENCE ADMINISTRATIVE Q | LARRIBAR-SORHAPURU              | ADM (RÉSIDENCE ADMINISTRATIVE Q | LARRIBAR-SORHAPURU |
| et de la mission                   | Commentaire                     | Indemnités de mission           |                                 |                    |
| veloppes de moyens                 | Codes Projet / Formation        | Centre de coûts CHORUS          | Axe ministériel 1               |                    |
| 0140IA64SP (FRAIS DE DÉPLACEME Q   | Q                               | IACMISS064 (FRAIS DE DÉPLACEM Q | Q                               |                    |
| maine fonctionnel                  | Activité                        | Projet analytique ministeriel   | Fonds                           |                    |
| 0140-02-02 (ENSEIGNEMENT ÉLÉMI Q   | 014000FDSP02 (DEPLCTSERVPART)   | Q                               | Q                               |                    |
| ment OTP                           | Nouvelle affectation            | Axe libre 2                     | Axe ministériel 2               |                    |
| ٩                                  |                                 | Q                               |                                 |                    |
|                                    |                                 |                                 |                                 |                    |
| cture opérationnelle               |                                 |                                 |                                 |                    |

Il vous appartiendra de modifier chaque mois DANS L'ONGLET GENERAL uniquement :

- La destination principale : si l'indemnisation porte sur des déplacements dans plusieurs communes il faudra indiquer DEP suivi du département (ex : DEP047, DEP024...), sinon vous indiquerez le nom de la commune pour laquelle vous bénéficiez du remboursement de vos frais.
- L'objet de la mission : dans notre exemple ce sera « services partagés octobre 2020 ».
- Les dates et horaires de départ (1<sup>er</sup> jour de déplacement SP du mois) et de retour (dernier jour de déplacement SP du mois) : dans notre exemple ce sera du 01/10/2020 au 31/10/2020.

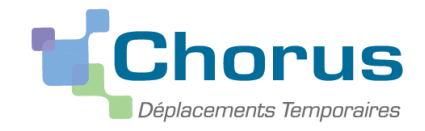

# ① Vous ne devez en aucun cas modifier les autres champs (enveloppes, centre de coût, domaine fonctionnel, activité, lieu de départ et retour et autorisation de véhicule)

Voici comment doit apparaître l'onglet général après modifications : Cliquer sur « enregistrer ».

| Alse 💃 Chorus Déplacements Temporaires          |                                 |                                 | Accueil Ordres de mission Et  | tats de frais Listes OM/EF Reportings 📿 💄 🏟                                                               |
|-------------------------------------------------|---------------------------------|---------------------------------|-------------------------------|----------------------------------------------------------------------------------------------------|
| rdre de Mission - PG2VY - Statu<br>Ministria () | ıt 1 - Création                 |                                 |                               | Coût total prévisionnel de la mission 0<br>Coût total prévisionnel hors indemnités hébergement et repas 0 |
| Général Indemnités kilométriques                | Frais prévisionnel Facturation  | Historique                      |                               |                                                                                                    |
| A Le document comporte des anomalies            |                                 |                                 |                               | *                                                                                                    |
| Type de mission                                 | Destination principale          | Départ le                       | Retour le                     |                                                                                                    |
| OM Personnels itinérants 🗸 🗸                    | PYRENEES-ATLANTIQUES (FRANCI Q  | 01/10/2020 🗐 09:00 💿            | 30/10/2020 🔳 17:00 0          | (303)                                                                                                    |
| DM Permanent de référence                       | Lieu de départ                  | Ville de départ                 | Lieu de retour                | Ville d'arrivée                                                                                           |
| PB732 Q                                         | ADM (RÉSIDENCE ADMINISTRATIVE Q | LARRIBAR-SORHAPURU              | ADM (RÉSIDENCE ADMINISTRATIVE | Q LARRIBAR-SORHAPURU                                                                                      |
| Dbjet de la mission                             | Commentaire                     | Indemnités de mission           |                               |                                                                                                    |
| services partages 2020-2021                     | saint jean le vieux . jeuur     | A                               |                               |                                                                                                    |
| Enveloppes de moyens                            | Codes Projet / Formation        | Centre de coûts CHORUS          | Axe ministériel 1             |                                                                                                    |
| 0140IA64SP (FRAIS DE DÉPLACEME Q                | ٩                               | IACMISS064 (FRAIS DE DÉPLACEM Q |                               | ٩                                                                                                    |
| Domaine fonctionnel                             | Activité                        | Projet analytique ministeriel   | Fonds                         |                                                                                                    |
| 0140-02-02 (ENSEIGNEMENT ÉLÉMI Q                | 014000FDSP02 (DEPLCTSERVPART)   | Q                               |                               | ٩                                                                                                    |
| Elément OTP                                     | Nouvelle affectation            | Axe libre 2                     | Axe ministériel 2             |                                                                                                    |
| Q                                               |                                 | ٩                               |                               |                                                                                                    |
| Structure opérationnelle                        |                                 |                                 |                               |                                                                                                    |
| 0640942B (ECOLE ELEMENTAIRE PUBLI               |                                 |                                 |                               |                                                                                                    |
| Autorisation de véhicule                        |                                 |                                 |                               |                                                                                                    |
|                                                 |                                 |                                 |                               |                                                                                                    |

### 3. Saisir des indemnités kilométriques

Sélectionner ensuite l'onglet « Indemnités kilométriques » :

| A Général       | Indemnités kilométriques | Frais prévisionnel | Facturation | Historique |  |
|-----------------|--------------------------|--------------------|-------------|------------|--|
| Créer           | Générer indemnité        |                    |             |            |  |
|                 |                          |                    |             |            |  |
| Cliquer ensuite | sur le bouton 🕒 🔂 Сго    | éer                |             |            |  |

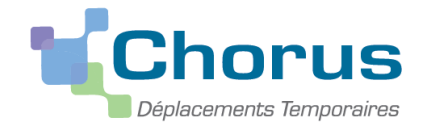

#### Le tableau suivant apparaît :

| Créer       Générer Indemnité         Indemnité N° 1 (0 Kilomètres - 0.0 EUR)       Barème kilométrique         Vénicule       Barème kilométrique         SNCF - SNCF (9999 CV/Cylint •       Barème SNCF 2ème classe •         Nb de km autorisés<br>0 Kilomètres       Nb de km déclarés<br>336 Kilomètres         commentaire       •         •       Date       Trajet       Km remboursé       Nb de trajets       Commentaire         •       •       •       •       •       •                                                                                                    | Général o Indemnités kilométriques         | • Frais prévisionnel                      | Facturation     | Historique              |       |
|----------------------------------------------------------------------------------------------------|--------------------------------------------|-------------------------------------------|-----------------|-------------------------|-------|
| Indemnité № 1 (0 Kilomètres - 0.0 EUR)         Véhicule       Barème kilométrique         SNCF - SNCF. SNCF (9999 CV/Cylint ▼       Barème SNCF 2ème classe         Nb de km autorisés<br>0 Kilomètres       Nb de km déclarés<br>336 Kilomètres       Lien vers un distancier         Commentaire       Image: Commentaire       Image: Commentaire         Nº       Date       Tajet       Km remboursé       Nb de trajets       Commentaire         Image: Commentaire       Image: Commentaire       Image: Commentaire       Image: Commentaire         Image: Commentaire       Image: Commentaire       Image: Commentaire                                                                                                    | Créer Générer indemnité                    |                                           |                 |                         |       |
| Véhicule     Barème kilométrique       SNCF - SNCF. SNCF (9999 CV/Cylint     Barème SNCF 2ème classe       Nb de km autorisés     Nb de km déclarés       0 Kilomètres     336 Kilomètres       Commentaire     Stilomètres       N°     Date       Trajet     Km remboursé       Nb de trajets     Commentaire                                                                                                    | Indemnité N° 1 (0 Kilomètres - 0.0 EUR)    |                                           |                 |                         |       |
| Nb de km autorisés Nb de km déclarés Lien vers un distancier   Commentaire     Image: Commentaire     Image: Commentaire </th <th>Véhicule SNCF - SNCF- SNCF (9999 CV/Cylint</th> <th>Barème kilométrique<br/>Barème SNCF 2ème c</th> <th>lasse</th> <th>•</th> <th></th>                                                                                                    | Véhicule SNCF - SNCF- SNCF (9999 CV/Cylint | Barème kilométrique<br>Barème SNCF 2ème c | lasse           | •                       |       |
| Commentaire         Commentaire           N°         Date         Trajet         Km remboursé         Nb de trajets         Commentaire           N°         Date         Trajet         Km remboursé         Nb de trajets         Commentaire           N°         Date         Trajet         Km remboursé         Nb de trajets         Commentaire           N°         Date         Trajet         Km remboursé         Nb de trajets         Commentaire                                                                                                    | lb de km autorisés<br>O Kilomètres         | Nb de km déclarés<br>336 Kilomètres       |                 | Lien vers un distancier |       |
| N°         Date         Trajet         Km remboursé         Nb de trajets         Commentaire           □                                                                                                    | Commentaire                                |                                           |                 |                         |       |
| N°     Date     Trajet     Km remboursé     Nb de trajets     Commentaire       Image: Strain Strain |                                            |                                           |                 |                         | Créer |
| □ ··· ··· ··· ··· ··· ··· ··· ··· ··· ·                                                                                                    | 🔲 N° Date Trajet                           | Km remboursé                              | Nb de trajets ( | Commentaire             |       |
|                                                                                                    | E                                          |                                           |                 |                         |       |
|                                                                                                    |                                            |                                           |                 |                         |       |

Le barème kilométrique devra toujours faire apparaître « Barème SNCF 2<sup>ième</sup> classe ». Si ce n'est pas le cas, sélectionner ce mode de remboursement dans le menu déroulant à l'aide du bouton 💽.

**1** *Cliquer sur Créer* (à droite et au milieu de l'écran).

| TRAJET                                    |             |                                     | ×                 |
|-------------------------------------------|-------------|-------------------------------------|-------------------|
| Date *<br>JJ/MM/AAAA 2<br>Nb de trajets * | Commentaire | 3 Km remboursé *<br>Trajet standard | 4                 |
|                                           |             |                                     | Annuler Confirmer |

Puis il faut créer une ligne de frais par commune de destination (et non par journée de déplacement) :

- **2** *« Date de la mission » :* saisir votre première date de déplacement dans la commune de l'école secondaire.
- **3** *« Trajet » :* saisir le trajet réalisé ( *ex : Agen-Sérignac*).
- 4 « Km remboursé » : saisir le nombre de kilomètres de votre trajet<u>aller</u>. Le nombre de kilomètres qui vous sera remboursé correspond toujours au <u>trajet le plus court sur VIA MICHELIN</u> (et non le plus rapide).

Si vous ne connaissez pas le nombre de kilomètres donnant lieu à indemnisation, cliquez sur le lien pour accéder au site Internet VIA MICHELIN :

Lien vers un distancier

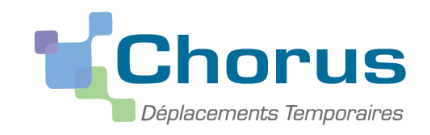

Une fois sur VIA MICHELIN, saisissez vos communes de départ et d'arrivée dans l'itinéraire puis sélectionner itinéraire « le plus court (distance) » dans la partie « options », cliquer sur Rechercher et relever la distance affichée.

| = .              |                  | Maintenant             |               | $\sim$           |
|------------------|------------------|------------------------|---------------|------------------|
| — <u>Micheli</u> |                  | Tenir compte du        | ı trafic      |                  |
| Y Itinéraires    | Cartes           | MES OPTIONS DE C       | OUT           |                  |
| Calculez v       | votre itinéraire | Ma voiture             | + Ajoute      | r ma voiture     |
| Ville, magasin,  | restaurant,      | Type de voiture        | Citadine      | $\sim$           |
| Ville, magasin,  | restaurant,      | Type de carburant      | Essence       | $\sim$           |
| ↑↓ ALLER-RETOUR  | COUVRIR MES FAVO | Coût du carburant      | 1.546         |                  |
|                  |                  |                        |               | EUR $\checkmark$ |
|                  | RECHERCHER       | Indemnité kilométrique | e 0           |                  |
| )                |                  | MES OPTIONS DE R       | OUTE          |                  |
|                  |                  | Itinéraile ? Le pl     | us court (dis | tance) 🗸         |
|                  |                  |                        |               | •                |

**5** *« Nb de trajets » :* saisir le nombre de trajets effectués pour cette destination : ex : déplacements les 1, 8 et 15 octobre, renseigner 6 trajets (3 jours \* 2 trajets (1 aller + 1 retour)).

#### **6** *« Commentaire » :* saisir obligatoirement les dates de vos déplacements du mois pour chaque destination.

| énéral 🔒 Indemnités kilométriques       |                                            |  |
|-----------------------------------------|--------------------------------------------|--|
|                                         | Frais prévisionnel Facturation Historique  |  |
|                                         |                                            |  |
| Générer indemnité                       |                                            |  |
| lemnité N° 1 (138 Kilomètres - 31.38 EU | JR)                                        |  |
| icule                                   | Barême kilométrique                        |  |
| SNCF - SNCF- SNCF (9999 CV/Cylint V     | P Barême SNCF 2ème classe                  |  |
| de km autorisés                         | Nb de km déclarés                          |  |
| Kilomètres                              | 474 Kilomètres                             |  |
| hmentaire                               |                                            |  |
|                                         |                                            |  |
|                                         |                                            |  |
|                                         |                                            |  |
| Nº Dato Traint                          | Km rambaurrá – Nh da traiste – Commantaire |  |
| 10 01/10/2020 Jarribar - saint          | tiean le vie 23 6 1-8-15 octobre           |  |
|                                         |                                            |  |
|                                         |                                            |  |
|                                         | $\smile$                                   |  |

Si vous pouvez demander le remboursement pour vos services partagés sur plusieurs destinations, il vous faudra créer une ligne par destination (recommencer à partir de **1**).

Ne pas faire une ligne par jour mais une ligne par commune.

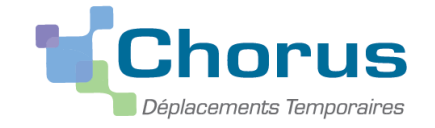

Lorsque vous avez terminé de saisir vos trajets, cliquer sur

Enregistrer

ainsi le montant calculé au titre

de vos indemnités kilométriques apparaîtra en haut à droite de l'écran.

### 4. Ajouter des frais de Repas Service Partagé

#### O Nouveauté à compter du 6 novembre 2023

En application de l'article 3 du décret n°2006-781 du 3/07/2006, pour <u>tout frais de repas saisi dans l'application</u> <u>CHORUS DT</u> un justificatif de paiement devra être systématiquement fourni <u>daté du jour de la mission</u>.

**Exemples de justificatifs conformes** : facture ou ticket de caisse d'un restaurant, d'un restaurant administratif (EPLE, services académiques, ministère, cantine d'une école...), d'une boulangerie pour l'achat d'un repas, d'un sandwich, ticket de caisse **daté du jour** pour l'achat de pain, fruits, légumes...

**Exemples de justificatifs non conformes** : Ticket de carte bancaire, ticket de caisse pour l'achat de pain, fruits, légumes... pour confectionner le repas à l'avance.

Ces justificatifs devront obligatoirement être numérisés, et déposés dans CHORUS DT (procédure ci-dessous).

En l'absence de justificatif ou en cas de justificatif non conforme, l'agent ne sera pas indemnisé pour son repas.

#### 2 étapes :

a- Dépôt des justificatifs :

Cliquer sur l'onglet « Général » puis cliquer sur la case

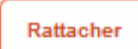

(à gauche de l'écran)

Il est conseillé, si possible, de déposer l'ensemble des justificatifs dans un même document (max 5 Mo par fichier) et de préférence dans l'ordre chronologique.

Une fois le dépôt des justificatifs terminé, cliquer sur

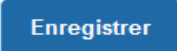

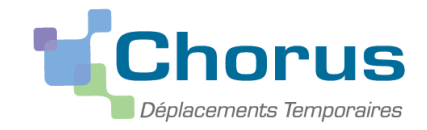

b- Création du frais Repas Service Partagé correspondant :

### Cliquer sur l'onglet « frais prévisionnels » puis cliquer sur la case « créer » afin d'ajouter vos repas.

| Général     Indemnités kilométriques     Frais prévisionnel     Facturation     Historique |                                   |               | .gomon or opas    |
|--------------------------------------------------------------------------------------------|-----------------------------------|---------------|-------------------|
| Générer frais                                                                              |                                   |               |                   |
| Date Type de frais                                                                         | Commentaire                       | Qté Montant T | C Montant         |
| 01/10/2020 IKM Indemnité kilométrique                                                      |                                   | 138 31.3      | 8€ 31.38€         |
|                                                                                            |                                   |               |                   |
|                                                                                            |                                   |               |                   |
|                                                                                            |                                   |               |                   |
|                                                                                            |                                   |               |                   |
|                                                                                            |                                   |               |                   |
|                                                                                            |                                   |               |                   |
|                                                                                            |                                   |               |                   |
|                                                                                            | lotal des frais prévisionnels (1) |               | 31.38 €           |
| Créer OM   Reshercher Imprimer Supprimer OM                                                |                                   | Enregistrer   | Refuser / Valider |

Le menu déroulant « type de frais » s'affiche :

|                                 | Libellé                                                                                                    |                             |
|---------------------------------|----------------------------------------------------------------------------------------------------|-----------------------------|
|                                 |                                                                                                    |                             |
| Frais d'agence                  | æ uniquement                                                                                                    |                             |
|                                 |                                                                                                    |                             |
| Effacer F                       | Rechercher                                                                                                    |                             |
| •                               |                                                                                                    | Cliquer sur « repas service |
|                                 | Kair national (allemetour)                                                                                                    | partagé » <b>RSP</b>        |
| RNS                             | Rail national (aller simple)                                                                                                  | (ce code peut se trouver    |
|                                 | Repas personnel itinérant avec restaurant ABM                                                                                 | sur la page 2 ou 3)         |
| RPA                             |                                                                                                    |                             |
| RPA<br>RPI                      | Repas Personnel itinérant                                                                                                    |                             |
| RPA<br>RPI<br>RSA               | Repas Personnel itin <u>érant</u><br>Rés <del>ervation</del> de salles (par dossier)                                          |                             |
| RPA<br>RPI<br>RSA<br>RSP        | Repas Personnel itin <u>erant</u><br>Réservation de salles (par dossier)<br>Repas Service partagé                             |                             |
| RPA<br>RPI<br>RSA<br>RSP<br>RTP | Repas Personnel itinerant<br>Réservation de salles (par dossier)<br>Repas Service partagé<br>Compensation manuelle trop-perçu |                             |

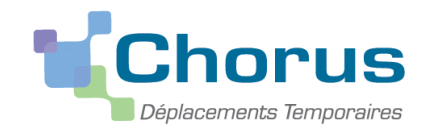

Une nouvelle fenêtre intitulée « Détail des frais saisis 002 » s'ouvre sur la droite de l'écran :

| Le document comporte des anomalies                             |                               | * |
|----------------------------------------------------------------|-------------------------------|---|
| Date                                                           | Type de frais                 |   |
| 01/10/2020                                                     | RSP (REPAS SERVICE PARTAGÉ) Q |   |
| Ville                                                          | Montant TTC                   |   |
| PYRENEES-ATLANTIQUES (FRANCI                                   | 2 0.00 EUR (EURO)             |   |
| Nombre de repas                                                | Montant à rembourser          |   |
| <b>3</b> 0                                                     | 0.00 EUR (EURO)               |   |
| 4                                                              |                               |   |
| Dernière modification<br>10/11/2020 14:06 4CF1D8B774FD298 (PHI | LIPPON CHRISTOPHE)            |   |
|                                                                |                               |   |
|                                                                |                               |   |
|                                                                |                               |   |
|                                                                |                               |   |

Renseigner ensuite la date (1) qui correspond à votre premier trajet mensuel ouvrant droit à l'indemnisation du repas, et la ville (2) (ou le département si plusieurs communes de déplacement DEP047, DEP033...).

Le nombre de déjeuners (3) correspond au nombre de repas pris lors des services partagés qui ouvrent droit à indemnisation, et pour lesquels :

- le déplacement a été effectué sur une journée complète en dehors de la résidence administrative.
- un justificatif de paiement du repas est fourni.

En commentaire (4) vous rappellerez les dates des repas, à savoir dans notre exemple : les 1-8-15 octobre

|                                                         |                                                                                       | <b>X</b> |
|---------------------------------------------------------|---------------------------------------------------------------------------------------|----------|
| Date 01/10/2020 Wile PYRENEES-ATLANTIQUES (FRANCI Q     | Type de frais       RSP (REPAS SERVICE PARTAGÉ)     Q       Montant unitaire     8.75 |          |
| Montant TTC 26.25 EUR (EURO)                            | Nombre de repas                                                                       |          |
| Montant à rembourser           26.25         EUR (EURO) | Commentaire                                                                           |          |

Source : DAF-DNE et DSDEN 47

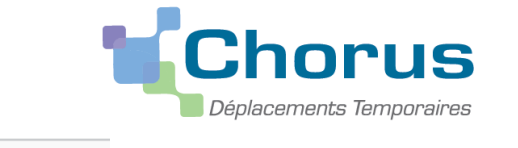

Une fois tous les champs complétés, cliquer sur

« Détail des frais ».

Enregistrer en bas de l'écran et fermer la fenêtre

Le montant des frais prévisionnels s'affiche.

| ordre de Mission - PG2VY - Statu       | it 1 - Création    |             |             |                                                                | Coût total prévisionnel hors ind | total prévisionnel de la mission <b>57.63 €</b><br>emnités hébergement et repas <b>31.38 €</b> |
|----------------------------------------|--------------------|-------------|-------------|----------------------------------------------------------------|----------------------------------|------------------------------------------------------------------------------------------------|
| Général     A Indemnités kilométriques | Frais prévisionnel | Facturation | Historique  |                                                                |                                  |                                                                                                |
| Générer frais                          |                    |             |             | Détail des frais saisis 002                                    |                                  | ± ×                                                                                            |
| Date Type de frais                     |                    |             | Montant TTC | Date                                                           | Type de frais                    |                                                                                                |
|                                        |                    |             |             | 01/10/2020                                                     | RSP (REPAS SERVICE PARTAGÉ) Q    |                                                                                                |
| 01/10/2020 IKM Indemnité kilométriqu   | le                 |             | 31.38 €     | Ville                                                          | Montant unitaire                 |                                                                                                |
|                                        |                    |             |             | PYRENEES-ATLANTIQUES (FRANCI Q                                 | 8.75 EUR (EURO)                  |                                                                                                |
| 01/10/2020 RSP Repas Service parta     | ıgé                |             | 26.25€      | Montant TTC                                                    | Nombre de repas                  |                                                                                                |
|                                        |                    |             |             | 26.25 EUR (EURO)                                               | 3                                |                                                                                                |
|                                        |                    |             |             | Montant à rembourser                                           | Commentaire                      |                                                                                                |
|                                        |                    |             |             | 26.25 EUR (EURO)                                               | 1-8-15 octobre                   |                                                                                                |
|                                        |                    |             |             |                                                                |                                  |                                                                                                |
|                                        |                    |             |             |                                                                |                                  |                                                                                                |
|                                        |                    |             |             | Demière modification<br>10/11/2020 14:12 4CF1D8B774FD298 (PHIL | IPPON CHRISTOPHE)                |                                                                                                |
|                                        |                    |             |             |                                                                | ,                                |                                                                                                |
|                                        |                    |             |             |                                                                |                                  |                                                                                                |
|                                        |                    |             |             |                                                                |                                  |                                                                                                |
|                                        |                    |             |             |                                                                |                                  |                                                                                                |
|                                        |                    |             |             |                                                                |                                  |                                                                                                |
|                                        |                    |             |             |                                                                |                                  |                                                                                                |
| â                                      |                    |             |             |                                                                |                                  |                                                                                                |
| 564                                    |                    |             |             |                                                                |                                  |                                                                                                |
| Créer OM - Rechercher Imprimer Supp    | rimer OM           |             |             |                                                                |                                  | Enregistrer Refuser / Valider                                                                  |
|                                        |                    |             |             |                                                                |                                  |                                                                                                |

Modifier si besoin les données affichées dans la fenêtre de droite en cliquant (dans la fenêtre de gauche) sur la ligne correspondante au type de frais.

### 5. Soumettre l'OM à la validation

Pour pouvoir évoluer dans le circuit de validation, l'OM ne doit présenter aucune anomalie

bloquante. (Il ne doit y avoir aucun 🤗 apparent.) Une fois l'OM « Personnel itinérant » terminé, le transmettre au valideur hiérarchique.

Cliquer sur le bouton

Refuser / Valider

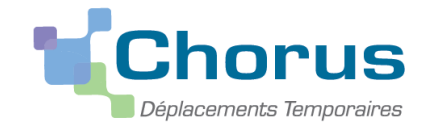

#### La fenêtre suivante apparaît : cliquer ensuite sur « passer au statut : 2 – Attente de validation VH1

| STATUT DU DOCUMENT N° PG2VY                                                                                                    |               |     | ×            |  |  |  |
|----------------------------------------------------------------------------------------------------|---------------|-----|--------------|--|--|--|
| Le statut du document<br>1 - Création                                                                                                    |               |     |              |  |  |  |
| Vous souhaitez :<br>Passer au Statut : 2 - Attente de validation VH1<br>Passer au statut : RA - Demande de réservation agence<br>Passer au statut : F - Annulé<br>Le document contient les anomalies suivantes : |               |     |              |  |  |  |
| Le document comporte des anomalies                                                                                                    |               |     |              |  |  |  |
| Cette mission est potentiellement en conflit avec les missions suivantes : PDY3V                                                                                                    |               |     |              |  |  |  |
| A Le nombre total de kilomètres déclarés excède de 474 km le nombre de kilomètres autorisés dans l'OM permanent                                                                                                  |               |     |              |  |  |  |
| Date         Niveau         Statut           Image: Statut         Image: Statut         Image: Statut           Image: Statut         Image: Statut         Image: Statut                                       | Nb jours<br>O | Nom | Destinataire |  |  |  |

Sélectionner le VH1 dans le champ « destinataire » (vous pourrez trouver le nom de votre valideur hiérarchique en page 3 de ce guide).

| STATUT DU DOCUMENT N° PG2VY            | × |
|----------------------------------------|---|
| Le statut du document                  |   |
| 1 - Création                           |   |
| Vous avez demandé à passer au statut   |   |
| 2 - Attente de validation VH1          |   |
| Commentaire                            |   |
| Destinataire                           |   |
| Prévenir le destinataire par un e-mail |   |
| Ne pas prévenir le destinataire        |   |
|                                        |   |

Si vous le souhaitez, vous pouvez ajouter un commentaire à l'attention de votre VH1.

Afin de ne pas surcharger la boite mail de votre « Valideur Hiérarchique », sélectionner ensuite la cellule suivante : Ne pas prévenir le destinataire

Puis valider le changement de statut de votre Ordre de Mission en cliquant sur

Votre OM passe alors au « statut 2 – En attente de validation hiérarchique ».

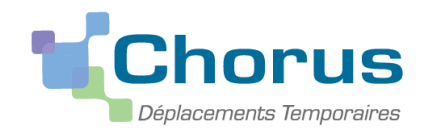

Si l'OM n'est pas validé par le supérieur hiérarchique ou le service gestionnaire (s'il comporte des erreurs ou des incohérences), le statut de l'ordre de mission sera « R – Révision ». Vous recevrez alors un mail pour vous en informer. Dans le corps du mail, ainsi que dans l'onglet « Historique » de l'OM concerné, le motif de la non validation sera précisé par le valideur ayant procédé à la mise en révision.

#### L'OM en révision devra être régularisé pour en obtenir sa validation.

A cette fin, vous devez sélectionner l'OM en révision (pour le retrouver, ouvrir un OM, cliquer sur « Rechercher », puis dans l'onglet « Niveau » sélectionner « Tous » afin d'afficher tous les OM quel que soit leur statut) et effectuer les modifications nécessaires, les enregistrer et transmettre de nouveau l'OM pour validation hiérarchique en cliquant sur valider/modifier.

## () IMPORTANT : Vous pouvez à tout moment consulter l'état d'avancement de votre OM et les commentaires éventuels de votre valideur hiérarchique ou de votre service gestionnaire en consultant l'onglet « historique ».

| A Indemnités kilométriquesA Frais prévisionnelFacturationHistorique |
|---------------------------------------------------------------------|
|---------------------------------------------------------------------|

### **3<sup>ième</sup> ETAPE : GENERATION AUTOMATIQUE DE L'ETAT DE FRAIS**

Une fois que l'ordre de mission a été validé par le service gestionnaire, l'état de frais (EF) est <u>généré</u> et envoyé <u>automatiquement</u> en validation gestionnaire.

Vous n'avez donc plus besoin de vous reconnecter à Chorus DT pour cette demande de remboursement.

La mise en paiement intervient quelques jours après la validation gestionnaire de l'état de frais.

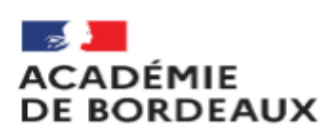

Secrétariat Général Pôle Expertises et services des Affaires Financières

Décret n° 2006-781 du 3 juillet 2006, article 2 paragraphe 8

Pour l'application du présent décret, sont considérés comme constituant une seule et même commune : toute commune et les communes limitrophes, desservies par des moyens de transports publics de voyageurs.

| DORDOGNE             |                          |     |                    |     |                        |     |                       |     |                              |
|----------------------|--------------------------|-----|--------------------|-----|------------------------|-----|-----------------------|-----|------------------------------|
| 1.<br>CIP            | Bergerac 2               | 2.  | Boulazac2          | 3.  | Coulounieix Chamiers 2 | 4.  | Périgueux 2           | 5.  | Trelissac2                   |
| GIR                  | GIKUNDE                  |     |                    |     |                        |     |                       |     |                              |
| 1.                   | Ambarès et Lagrave       | 7.  | Blanquefort3       | 13. | Eysines3               | 19. | Libourne4             | 25. | Saint Aubin de Médoc4        |
| 2.                   | Ambès 3                  | 8.  | Bordeaux3          | 14. | Floirac3               | 20. | Lormont 4             | 26. | Saint louis de Montferrand 4 |
| 3.                   | Arcachon 3               | 9.  | Bouliac3           | 15. | Gradignan3             | 21. | Martignas sur Jalle 4 | 27. | Saint Médard en Jalles4      |
| 4.                   | Artigues-près-Bordeaux 3 | 10. | Bruges3            | 16. | Le Bouscat3            | 22. | Mérignac4             | 28. | Saint Vincent de Paul4       |
| 5.                   | Bassens 3                | 11. | Carbon-Blanc3      | 17. | Le Haillan3            | 23. | Parempuyre 4          | 29. | Talence4                     |
| 6.                   | Bègles3                  | 12. | Cenon3             | 18. | Le Taillan-Médoc 4     | 24. | Pessac 4              | 30. | Villenave d'Ornon4           |
| LANDES               |                          |     |                    |     |                        |     |                       |     |                              |
| 1.                   | Mont de Marsan5          | 2.  | Dax5               | 3.  | Tarnos5                | 4.  | Boucau5               |     |                              |
| LOT-ET-GARONNE       |                          |     |                    |     |                        |     |                       |     |                              |
| 1.                   | Agen5                    | з.  | Bon Encontre5      | 5.  | Le Passage5            | 7.  | Villeneuve-sur-Lot 5  |     |                              |
| 2.                   | Boé5                     | 4.  | Colayrac St Circq5 | 6.  | Marmande5              |     |                       |     |                              |
| PYRENEES-ATLANTIQUES |                          |     |                    |     |                        |     |                       |     |                              |
| 1.                   | Anglet 6                 | з.  | Biarritz6          | 5.  | Jurançon 6             |     |                       |     |                              |
| 2.                   | Bayonne 6                | 4.  | Billère6           | 6.  | Pau 6                  |     |                       |     | <u>RETOUR</u><br>SOMMAIRE    |

### <u>Dordogne</u>

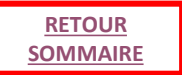

### 1. Bergerac

- Pas de transport public vers les communes limitrophes

### 2. Boulazac

- Périgueux
- Trelissae

### 3. Coulounieix Chamiers

- Périgueux
- Sanilhac

### 4. Périgueux

- Boulazae
- Champeevinel
- Château l'Evêque
- Coulounieix Chamiers
- Escoire
- Marsac
- Sanilhac
- Trelissac

### 5. Trelissac

- Antonne
- Boulazac
- Champeevinel
- Perigueux

#### 23

RETOUR SOMMAIRE

### **ANNEXE : liste des communes limitrophes 3/6**

### <u>Gironde</u>

#### 1. Ambarès et Lagrave

- Ambès
- Bassens
- Carbon-Blanc
- Saint Louis de Montferrand
- Saint Vincent de Paul

#### 2. Ambès

- Ambares et Lagrave
- Saint Louis de Montferrand
- Saint Vincent de Paul

#### 3. Arcachon

- La Teste de Buch

#### 4. Artigues-près-Bordeaux

- Cenon
- Floirac
- Lormont

#### 5. Bassens

- Ambares et Lagrave
- Bordeaux
- Carbon-Blanc
- Lormont
- Saint Louis de Montferrand

#### 6. Bègles

- Bordeaux
- Talence
- Villenave d'Ornon

#### 7. Blanquefort

- Bruges
- Bordeaux
- Eysines
- Le Taillan Médoc
- Parempuyre

#### 8. Bordeaux

- <u>Rive droite :</u> Floirac, Cenon, Lormont, Bassens
- <u>Rive gauche :</u> Bègles, Talence, Pessac, Mérignac, Eysines, Le Bouscat, Bruges, Blanquefort

#### 9. Bouliac

- Floirac

#### 10. Bruges

- Blanquefort
- Bordeaux
- Le Bouscat
- Eysines

#### 11. Carbon-Blanc

- Artigues-près-Bordeaux
- Bassens
- Lormont

#### 12. Cenon

- Artigues-près-Bordeaux
- Bordeaux
- Floirac
- Lormont

#### 13. Eysines

- Blanquefort
- Bordeaux
- Bruges
- Le Bouscat
- Le Haillan
- Le Taillan Médoc
- Mérignac

#### 14. Floirac

- Artigues-près-Bordeaux
- Bordeaux
- Bouliac
- Cenon

#### 15. Gradignan

- Pessac
- Talence
- Villenave d'Ornon

#### 16. Le Bouscat

- Bordeaux
- Bruges
- Eysines

#### 17. Le Haillan

- Eysines
- Mérignac
- Le Taillan-Médoc
- Saint Médard en Jalles

### <u>Gironde</u>

### **ANNEXE : liste des communes limitrophes 4/6**

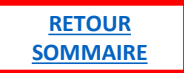

### 18. Le Taillan-Médoc

- Blanquefort
- Eysines
- Le Haillan
- Saint Aubin de Médoc
- Saint-Médard-en-Jalles

### 19. Libourne

 Pas de transport public vers les communes limitrophes

### 20. Lormont

- Artigues-près-Bordeaux
- Bassens
- Bordeaux
- Carbon-Blanc
- Cenon

### 21. Martignas sur Jalle

Mérignac

### 22. Mérignac

- Bordeaux
- Eysines
- Le Haillan
- Martignas sur Jalle
- Pessac
- Saint Médard en Jalles

- 23. Parempuyre
  - Blanquefort

### 24. Pessac

- Bordeaux
- Gradignan
- Mérignae
- Talence

### 25. Saint Aubin de Médoc

- Le Taillan-Médoc
- Saint Médard en Jalles

### 26. Saint louis de Montferrand

- Ambares et Lagrave
- Ambès
- Bassens

### 27. Saint Médard en Jalles

- Le Haillan
- Le Taillan Médoc
- Martignas-esur-Jalle
- Mérignae
- Saint Aubin de Médoe

### 28. Saint Vincent de Paul

- Ambares et Lagrave
- Ambès

- 29. Talence
  - Bègles
     Bordeaux
  - Gradignan
  - Pessac
  - Villenave d'Ornon
- 30. Villenave d'Ornon
  - Bègles
  - Gradignan
  - Talence

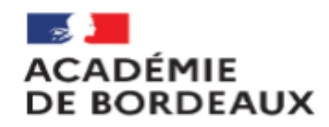

### **ANNEXE : liste des communes limitrophes 5/6**

#### Secrétariat Général Pôle Expertises et services des Affaires Financières

#### **Landes**

#### 1. Mont de Marsan

- Saint Pierre du Mont

#### 2. Dax

- Narrosse
- Oereluy
- Saint Paul lès Dax
- Seyresse

#### 3. Tarnos

- Anglet
- Bayonne
- Boucau

#### 4. Boucau

- Bayonne
- Tarnos

#### Lot-et-Garonne

#### 1. Agen

- Boé
  - Bon-Encontre
- Colayrae St Circq
- Foulayronnes
- Le Passage
- Pont-du-Casse

#### 2. Boé

- Agen
- Bon Encontre
- Layrac
- Le Passage

#### 3. Bon Encontre

#### Agen

Boé

#### 4. Colayrac St Circq

- Agen
- Le Passage

#### 5. Le Passage

- Agen
- Boé
- Colayrae St Circq

#### 6. Marmande

- Sainte Bazeille
- Virazeil

#### 7. Villeneuve-sur-Lot

- Bias
- Pujols

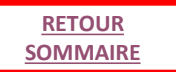

### Pyrénées-Atlantiques

#### 1. Anglet

- Bayonne
- Biarritz

#### 2. Bayonne

- Anglet
- Biarritz
- Le Boucau
- Tarnos
- Saint Pierre d'Irube

#### 3. Biarritz

- Anglet
- Bidart

#### 4. Billère

- Lons
- Jurançon
- Pau

#### 5. Jurançon

- Gelos
- Billère
- Pau

#### 6. Pau

- Bizanos
- Billère
- Jurançon
- Gelos
- Mazères-Lezons
- Lons
- Idron